| Last Modified: 12-04-2024                                                                           | 6.11:8.1.0         | Doc ID: RM1000000291YO        |   |
|----------------------------------------------------------------------------------------------------|--------------------|-------------------------------|---|
| Model Year Start: 2023                                                                              | Model: Prius Prime | Prod Date Range: [12/2022 - ] |   |
| Title: AUDIO / VIDEO: AUDIO AND VISUAL SYSTEM: UTILITY; 2023 - 2024 MY Prius Prius Prime [12/2022 - |                    |                               | ] |

# **UTILITY**

# SPEAKER LINE ELECTRICITY CHECK (w/ "JBL" Sound System)

# HINT:

This function checks for an open in each speaker circuit.

- (a) Speaker line electricity check
  - (1) In accordance with the display of the GTS, perform a speaker line electricity check.

# Body Electrical > Navigation System > Utility

| TESTER DISPLAY                 |
|--------------------------------|
| Speaker Line Electricity Check |

(2) If a speaker circuit malfunction is detected, perform troubleshooting for the output DTC.

Click here

# SERVICE FLAG INFORMATION READING

#### HINT:

This function checks the service use conditions of the vehicle.

(a) Check the service flag information.

(1) In accordance with the display of the GTS, display the service flag information screen.

# Body Electrical > Navigation System > Utility

TESTER DISPLAY

Service Flag Information Reading

(2) Check the service flag information.

# **CONNECTION HISTORY INITIALIZATION**

## HINT:

This function initializes the connected device history.

- (a) Connection history initialization
  - (1) In accordance with the display of the GTS, display the Initialize Connection History screen.

# Body Electrical > Navigation System > Utility

TESTER DISPLAY

Connection History Initialization

(2) Perform connection history initialization.

## **MAP INFORMATION**

## HINT:

This function is used to check the map version of the navigation system and the end date of the map update service.

(a) Check map information.

(1) In accordance with the display of the GTS, display the "Map Information" screen.

## Body Electrical > Navigation System > Utility

| TESTER DISPLAY  |
|-----------------|
| Map Information |

(2) Check the map version and the end date of the map update service.

## **NAVI SCREEN UNLOCK**

#### HINT:

- This function can be used to release the security lock if the security lock password is forgotten.
- When releasing the security lock on the multi-display, you will be unable to enter a password if an incorrect password is entered a total of 20 times. The security lock will then need to be released using the GTS. (This can also be released by initializing the on-board device)

(a) Release the security lock using the GTS (Navi Screen Unlock)

(1) According to the display on the GTS, display the navi screen unlock screen.

## Body Electrical > Navigation System > Utility

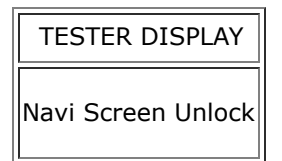

(2) According to the display on the GTS, release the security lock.

#### HINT:

- If authentication fails 100 times when using the GTS to release the security lock, the on-board device will be initialized.
- If the security lock is released using the GTS, the security lock setting of the on-board device will switch to "OFF" and the user set password will be cleared.

## **VIDEO DEVICE CONNECTION CHECK**

#### HINT:

This function is used to detect disconnection of the video devices.

(a) Check Video Device Connection Check.

(1) In accordance with the display of the GTS, display the "Video Device Connection Check" screen.

## Body Electrical > Navigation System > Utility

#### TESTER DISPLAY

Video Device Connection Check

(2) In accordance with the display of the GTS, perform the video device connection check.

#### **Video Device Connection Check Screen Description**

| ERROR DETECTED IMAGE LINE (TYPE)   | AREAS TO BE CHECKED |
|------------------------------------|---------------------|
| H/U - > Separate Display (GVIF)    | Not available       |
| H/U - > Full RSE (GVIF)            | Not available       |
| RSE - > Seatback Display RH (GVIF) | Not available       |
| RSE - > Seatback Display LH (GVIF) | Not available       |

#### HINT:

- DTCs are stored when errors are detected.
- Depending on the vehicle, some of the items will not be displayed on the "Error Detected Image Line (Type)" screen.
- (b) Clear video device connection check.
  - (1) When DTCs are cleared using any of the following operations, Video Device Connection Check will be cleared as well.

Click here

- Cleared using the GTS.
- Cleared using the system check mode screen.
- Cleared using the unit check mode screen.

## HINT:

- Whether the DTC judgement has completed can be checked using the GTS.
- This function can be used to confirm whether the DTC judgement has completed after a reproduction test for a DTC or after completing repairs.

#### ALL READINESS

(a) Using the GTS, clear the DTCs.

Even if no DTCs are stored, perform the Clear DTCs procedure as there may be pending DTCs.

#### Body Electrical > Navigation System > Clear DTCs

- (b) Turn the ignition switch off and wait for 120 seconds.
- (c) Turn the ignition switch to ON and wait for 180 seconds.
- (d) Perform the DTC judgement driving pattern to run the DTC judgement.
- (e) Using the GTS, perform All Readiness.

## Body Electrical > Navigation System > Utility

TESTER DISPLAY

All Readiness

(f) Proceed to the next screen and enter the DTC to be checked.

(g) Check the DTC judgment result.

| RESULT     | CONTENT                                                                                                    |
|------------|----------------------------------------------------------------------------------------------------|
| NORMAL     | <ul><li>DTC judgment completed</li><li>System normal</li></ul>                                                                                                    |
| ABNORMAL   | <ul><li>DTC judgment completed</li><li>System malfunction</li></ul>                                                                                                    |
| INCOMPLETE | <ul> <li>DTC judgment not completed</li> <li>After confirming the detection conditions, perform a road test</li> </ul>                                                            |
| N/A        | <ul> <li>Unable to perform DTC judgment</li> <li>Number of DTCs that can be stored by the ECU for which the prerequisite conditions have not been met has been reached</li> </ul> |

If the judgment result shows INCOMPLETE or N/A, perform the DTC judgement driving pattern and then recheck the judgment result.

(h) Turn the ignition switch off.

# **CHECK "Wi-Fi" CONNECTION HISTORY**

#### HINT:

This function is used to check the connection history when the connection between the radio and display receiver assembly and a "Wi-Fi" device is unstable.

- (a) Check "Wi-Fi" Connection History.
  - (1) Perform "Wi-Fi" Communication Trace output, and save the "Wi-Fi" Connection History data to a USB memory device.

Click here

- (2) Connect the USB memory device with the saved "Wi-Fi" Connection History data to the GTS.
- (3) Turn the GTS on.
- (4) In accordance with screen on the GTS, select "Advanced Function" then "Wi-Fi" Connection History".
- (5) According to the GTS screen, select the saved "Wi-Fi" Connection History file.
- (6) When a value for an item is displayed in "Wi-Fi" Connection History, record it before proceeding with troubleshooting.

#### HINT:

When there is a "Wi-Fi" connection malfunction, refer to

## "Wi-Fi" Connection History Screen Description

| ITEM                    | CONTENT                                                                                             | NOTE                                          |
|-------------------------|----------------------------------------------------------------------------------------------------|-----------------------------------------------|
| Occurrence<br>Date/Time | Year is displayed in 4 digits and month, date, hour,<br>minute and second are displayed in 2 digits | _                                             |
| Wi-Fi Setting           | OFF (Not Use Wi-Fi)                                                                                 | "Wi-Fi" function is off                       |
|                         | ON (Use Wi-Fi)                                                                                      | "Wi-Fi" function is on                        |
| State                   | Initial Activation                                                                                  | When the radio and display receiver starts up |

AUDIO / VIDEO: AUDIO AND VISUAL SYSTEM: UTILITY; 2023 - 2024 MY Prius Prius Prime [12/2022 - ]

| ITEM                        | CONTENT                                     | NOTE                                                                    |
|-----------------------------|---------------------------------------------|-------------------------------------------------------------------------|
|                             | Connection                                  | Result of Wi-Fi connection process                                      |
|                             | Auto Connection                             | Result of automatic Wi-Fi connection process (STA mode)                 |
|                             | Disconnection                               | Result of Wi-Fi disconnection process                                   |
| Contents                    | Mode Generation                             | Result of mode generation (ON) for STA,<br>AP, and P2P                  |
|                             | Mode Destruction                            | Result of mode discard (OFF) for STA,<br>AP, and P2P                    |
|                             | Initial Activation                          | When the radio and display receiver starts up                           |
|                             | Connection Success                          | "Wi-Fi" successfully connected                                          |
|                             | Connection Failure (Time Out)               | "Wi-Fi" could not be successfully connected                             |
| Result                      | Connection Failure (Authentication Failure) | "Wi-Fi" could not be successfully connected due to a verification error |
|                             | Connection Failure (Other Error)            | "Wi-Fi" could not be successfully connected due to other error          |
|                             | Disconnection Success                       | "Wi-Fi" successfully disconnected                                       |
|                             | Disconnection Failure                       | "Wi-Fi" disconnection failed                                            |
|                             | STA                                         | STA (station) operating                                                 |
|                             | AP                                          | AP (access point) operating                                             |
| Action Mode                 | P2P                                         | (P2P) operating                                                         |
|                             | Tip ID                                      | Information indicating the chip during operation                        |
|                             | 802.11 B                                    | Connected by 802.11b standard                                           |
|                             | 802.11 G                                    | Connected by 802.11g standard                                           |
|                             | 802.11 N                                    | Connected by 802.11n standard                                           |
| WLAN Standard               | 802.11 A                                    | Connected by 802.11a standard                                           |
|                             | 802.11 AC                                   | Connected by 802.11ac standard                                          |
|                             | Undetectable                                | Connected standard cannot be determined                                 |
| Channel Number              | Displayed in decimal format with "Ch"       | Number of the connected channels being used                             |
|                             | Slow Speed                                  | 1.0 Mbps - 24.0 Mbps                                                    |
| Data Rate                   | Medium Speed                                | 26.0 Mbps - 48.0 Mbps                                                   |
|                             | High Speed                                  | 52.0 Mbps - 65.0 Mbps                                                   |
| Received Signal<br>Strength | -127dBm to +127dBm                          | Displays reception signal strength<br>(weak, strong, etc. level value)  |

1

| ITEM                       | CONTENT                                                                              | NOTE                                                               |
|----------------------------|--------------------------------------------------------------------------------------|--------------------------------------------------------------------|
| Packet Error Rate          | Displayed in decimal format with "%"                                                 | Displays the ratio of packets not able to be received due to error |
| Destination MAC<br>Address | Displayed in lower case hexadecimal format with "-"<br>inserted every two characters | Name of connected MAC address                                      |
| Destination SSID           | Data is displayed as ASCII code                                                      | Name of connected SSID                                             |

#### HINT:

If there is nothing to display in the "Content" column, "-" or "No Information" is displayed.

## **CHECK "Bluetooth" CONNECTION HISTORY**

#### HINT:

- "Bluetooth" Connection History displays data stored in the internal memory of the ECU, such as the date a "Bluetooth" connection was attempted and the state of a "Bluetooth" connection. By checking "Bluetooth" Connection History, the date, cause, etc. of a "Bluetooth" device failing to register or connect can be analyzed.
- "Bluetooth" Connection History indicates the estimated cause of a malfunction, but does not determine it. Therefore, checking "Bluetooth" Connection History may not improve the problem.

(a) Check "Bluetooth" Connection History.

#### HINT:

Performing an inspection using the GTS before recording the "Bluetooth" Connection History may clear the history.

(1) Perform "BT Communication Trace output", and save the "Wi-Fi" Connection History data to a USB memory device.

Click here

- (2) Connect the USB memory device with the saved "Bluetooth" Connection History data to the GTS.
- (3) Turn the GTS on.
- (4) In accordance with the screen on the GTS, select "Advanced Function" then "BT Connection History".
- (5) According to the GTS screen, select the saved "Bluetooth" Connection History file to display the "Bluetooth" Connection History.
- (6) When an item is stored for "Bluetooth" Connection History, record it before proceeding with troubleshooting.

#### HINT:

For troubleshooting "Bluetooth" connection malfunctions, refer to

#### "Bluetooth" Connection History Screen Description

| ITEM                    | CONTENT                   | NOTE                                                      |
|-------------------------|---------------------------|-----------------------------------------------------------|
| Occurrence<br>Date/Time | YYYY/MM/DD HH:MM:SS       | Date and time of "Bluetooth" connection history recorded. |
| History Type            | BT OFF                    | Type of "Bluetooth" Connection History is                 |
|                         | Mobile Microwave Strength | displayed.                                                |
|                         | BT Microwave Strength     |                                                           |
|                         | Registration              |                                                           |
|                         | Connection                |                                                           |
|                         |                           |                                                           |

]

| ITEM               | CONTENT                                                                 | NOTE                                                        |  |
|--------------------|-------------------------------------------------------------------------|-------------------------------------------------------------|--|
|                    | Disconnection                                                           |                                                             |  |
|                    | Profile individual processing                                           |                                                             |  |
|                    | BT ON                                                                   |                                                             |  |
|                    | Device info                                                             |                                                             |  |
|                    | GNSS Reception                                                          | ]                                                           |  |
|                    | Record stop                                                             | ]                                                           |  |
|                    | Record start                                                            | ]                                                           |  |
|                    | HFP                                                                     |                                                             |  |
|                    | РВАР                                                                    | ]                                                           |  |
| Profile            | SPP                                                                     | Profile of "Bluetooth" Connection History                   |  |
| Frome              | A2DP                                                                    | is displayed.                                               |  |
|                    | AVRCP                                                                   | ]                                                           |  |
|                    | МАР                                                                     |                                                             |  |
| Details of Profile | Depending on connection history type and profile, details are displayed | Refer to Details of Profile Display<br>Contents table below |  |
| Decult             | Success                                                                 | Deput is displayed                                          |  |
| Result             | Failure                                                                 |                                                             |  |
|                    | No Error                                                                |                                                             |  |
|                    | Link Loss                                                               | ]                                                           |  |
|                    | Disconnection from Partner                                              | ]                                                           |  |
|                    | Disconnection from Self                                                 | ]                                                           |  |
| Contonts           | Time Out                                                                | Contonts of the Result is displayed                         |  |
| Contents           | Out of Service                                                          |                                                             |  |
|                    | Authentication Error                                                    | ]                                                           |  |
|                    | Page Time Out                                                           |                                                             |  |
|                    | Redial Regulation                                                       |                                                             |  |
|                    | Other Error                                                             | ]                                                           |  |
| Bluetooth Address  | Displays a hexadecimal number with upper-case characters                | Address of the "Bluetooth" device is displayed.             |  |

# **Details of Profile Display Contents**

| ITEM                          | CONTENT    | NOTE                               |
|-------------------------------|------------|------------------------------------|
| History Type value is "Mobile | Strength 0 | Cellular phone radio wave strength |
| Microwave Strength"           | Strength 1 | level is displayed                 |
|                               | Strength 2 |                                    |
|                               | Strength 3 |                                    |
|                               |            |                                    |

https://techinfo.toyota.com/t3Portal/resources/jsp/siviewer/index.jsp?dir=rm/RM41D0U&href=xhtml/RM10000002A0DG.html&locale=en&User=false&... 7/9

| ITEM                                | CONTENT                                            | NOTE                                   |  |
|-------------------------------------|----------------------------------------------------|----------------------------------------|--|
|                                     | Strength 4                                         |                                        |  |
|                                     | Strength 5                                         |                                        |  |
| History Type value is "BT Microwave | Deteriorate                                        | "Bluetooth" radio wave reception level |  |
| Strength"                           | Good                                               | is displayed                           |  |
|                                     | Outbound Processing (Send from Self)               |                                        |  |
|                                     | Outbound Processing (Send from Partner)            |                                        |  |
|                                     | Incoming Call Cancel (Cancel from Partner)         |                                        |  |
|                                     | Incoming Call (Receive by Self)                    |                                        |  |
|                                     | Incoming Call (Receive by Partner)                 |                                        |  |
|                                     | Incoming Call (Block Incoming Call from Self)      |                                        |  |
|                                     | Incoming Call (Block Incoming Call from Partner)   | Details regarding HFP are displayed    |  |
| Profile value is "HFP"              | Incoming Call (Keep Response On<br>Hold from Self) |                                        |  |
|                                     | Incoming Call (Block Incoming Call from Partner)   |                                        |  |
|                                     | Call (Call from Self)                              |                                        |  |
|                                     | Call (Call from Partner)                           |                                        |  |
|                                     | Switching of The Call (Operate Self)               |                                        |  |
|                                     | Switching of The Call (Operate<br>Partner)         |                                        |  |
|                                     | Switching of The Call (Partner<br>Factor)          |                                        |  |
|                                     | End of Call (End of Call from Self)                |                                        |  |
|                                     | End of Call (End of Call from<br>Intended Party)   |                                        |  |
| Drofile value is "DRAD"             | Phone Book Transfer                                | Details resording DPAD are displayed   |  |
|                                     | Phone Book Stop Transfer                           | Details regarding PDAP are displayed   |  |
| Drofile value is "A2DD"             | Streaming Play                                     | Detaile vegending ADD and displayed    |  |
|                                     | Streaming Stop                                     |                                        |  |
| Profile value is "AVRCP"            | Play                                               | Details regarding AVRCP are displayed  |  |
|                                     | Stop                                               |                                        |  |
|                                     | Pause                                              |                                        |  |
|                                     | Truck Up                                           |                                        |  |
|                                     | Track Down                                         |                                        |  |

| ITEM                   | CONTENT                              | NOTE                                |
|------------------------|--------------------------------------|-------------------------------------|
|                        | Fast forward                         |                                     |
|                        | Rewind                               |                                     |
|                        | Repeat ON                            |                                     |
|                        | Repeat OFF                           |                                     |
|                        | Random ON                            |                                     |
|                        | Random OFF                           |                                     |
|                        | Acquisition of Music Information     |                                     |
| Profile value is "MAP" | Message List Acquisition             | Details regarding MAP are displayed |
|                        | Message Acquisition                  |                                     |
|                        | Setting of Notification Registration |                                     |
|                        | Message Transmission                 |                                     |

#### HINT:

If there is nothing to display in the "Content" column, "-" or "No Information" is displayed.

.

Ο ΤΟΥΟΤΑ